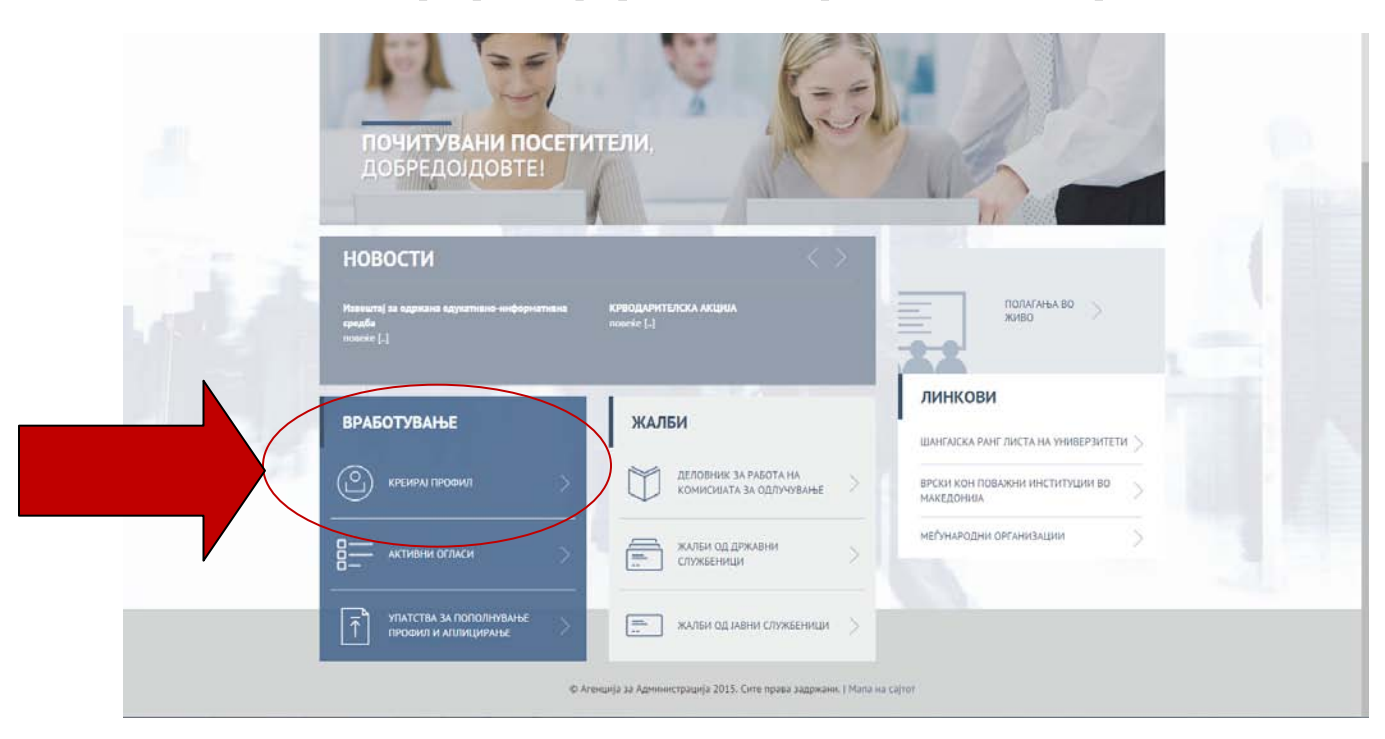

Упатство за креирање профил и аплицирање на оглас за вработување

Пред да започнете со креирање на вашиот профил Ве советуваме да користите интернет пребарувач **Google Chrome** од причина што апликацијата за регистрација има најдобри перформанси на овој пребарувач. Секако, можете да ги користите и останатите интернет пребарувачи.

За да аплицирате на оглас, потребно е да се регистрирате на следниот линк: <u>www.prijava.aa.mk</u>

Почитувани, за да може уредно да аплицирате на огласите потребно е да го пополните вашиот профил со соодветните информации и документи во делот **Мој профил** (лични податоци, образование, работни искуства, работни компетенции и други податоци кои се во интерес на работното место за кое аплицирате). Важно е при пополнување на податоците во профилот **Задолжително** да ги прикачите соодветните документи во скенирана форма (.PDF или .JPG) кои потврдуваат дека ги исполнувате условите што се бараат во огласот.

За да може полесно да го уредите вашиот профил потребно е да ги следите следниве чекори :

| Чекор | РЕПУБЛИКА МАКЕДОНИЈА<br>АГЕНЦИЈА ЗА АДМИНИСТРАЦИЈА<br>МОЈ ПРОФИЛ 1 ЛИЧНИ ПОДАТОЦИ 2 ОБРАЗОВАНИЕ 3 РАБОТНИ ИСКУСТВА 4 РАБОТНИ КОМПЕТЕНЦИИ 5 ДРУГИ ПОДА                                                                                                    | мени лозинка 🕞 Одјави се<br>тоци                                       |
|-------|----------------------------------------------------------------------------------------------------|------------------------------------------------------------------------|
|       | Тодатоци за исполнување на општите услови         Дали сте државјанин на Република Македонија?       Дали имате општа здравствена способност за работа?       Дали активно го користите македонскиот јазик?         Да       Не       Да       Не         Да       Не       Да       Не         Да       Не       Да       Не | КОМПЛЕТНОСТ НА<br>ПРОФИЛОТ<br>20%<br>Повеќе информации У<br>Упатства   |
|       | ПОДАТОЦИ ЗА ИСПОЛНУВАЊЕ НА ДОПОЛНИТЕЛНИ УСЛОВИ<br>Дали имате статус на корисник на<br>државна стипендија?<br>Да Не<br>Да Не<br>ЗАЧУВАЈ                                                                                                    | <ul> <li>Упатство 1</li> <li>Упатство 1</li> <li>Упатство 1</li> </ul> |

- Во делот **Податоци за исполнување на општите услови** задолжително треба да ги прикачите следните документи:

- доказ за државјанство на Република Македонија – (уверение за државјанство)

- доказ за општа здравствена способност за работното место – ( лекарско уверение за вработување).

Доколку исполнувате некој од дополнителните услови, пожелно е да прикачите документ (во делот објаснет во Чекор 5) со кој го потврдувате истото.

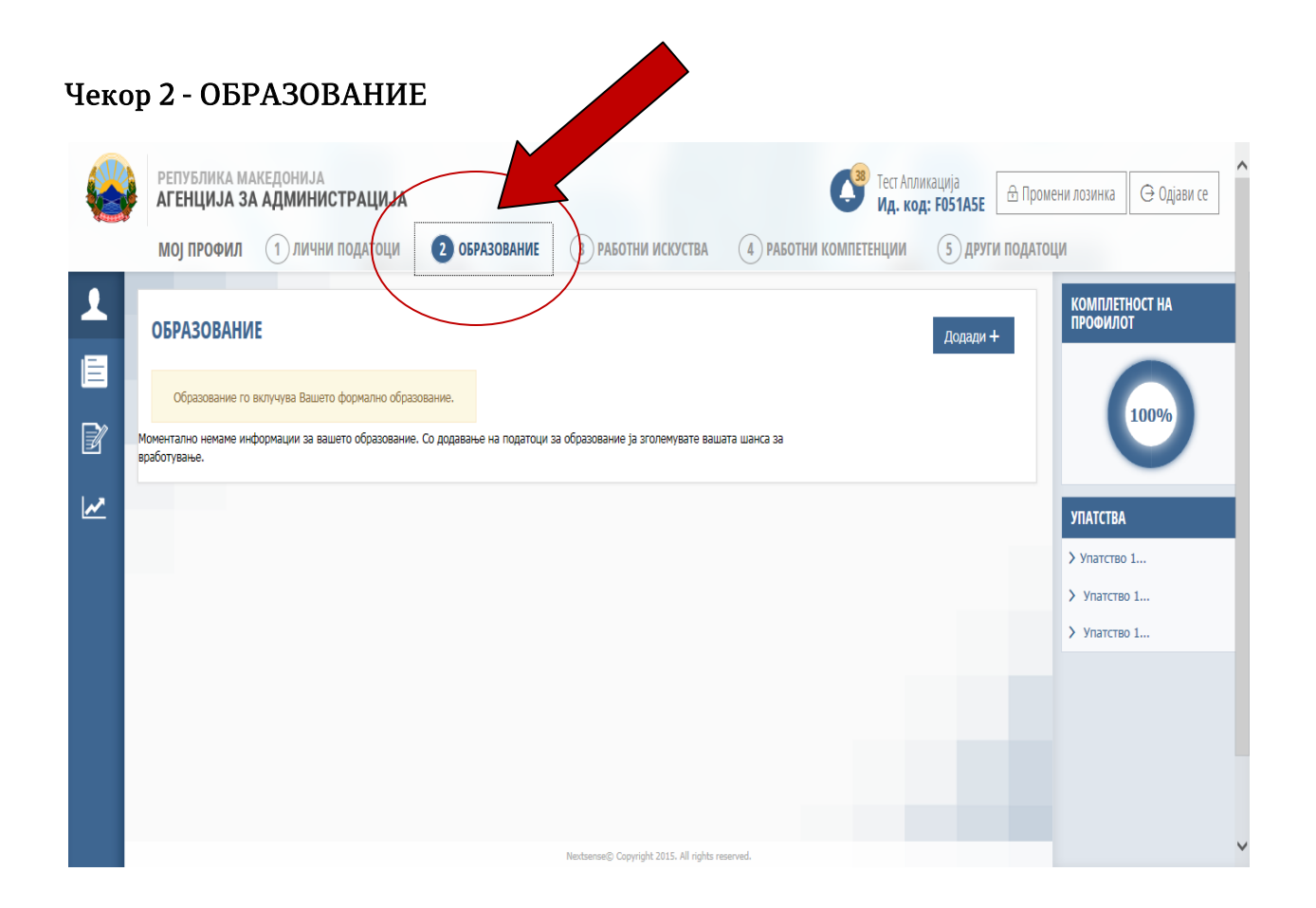

Во делот на образование кликнете на копчето Додади и внесете ги сите потребните податоци околу вашето образование. Притоа задолжително да ги прикачите дипломите од последниот степен на образование, претходни степени на образование (сведителства од средно образование од сите години), дипломи од магистратура или докторат и сл, како и документот за нострификација и еквиваленција за оние кандидати кои своето образование го завршиле во странство (http://mon.gov.mk/index.php/dokumenti/nostrifikacija).

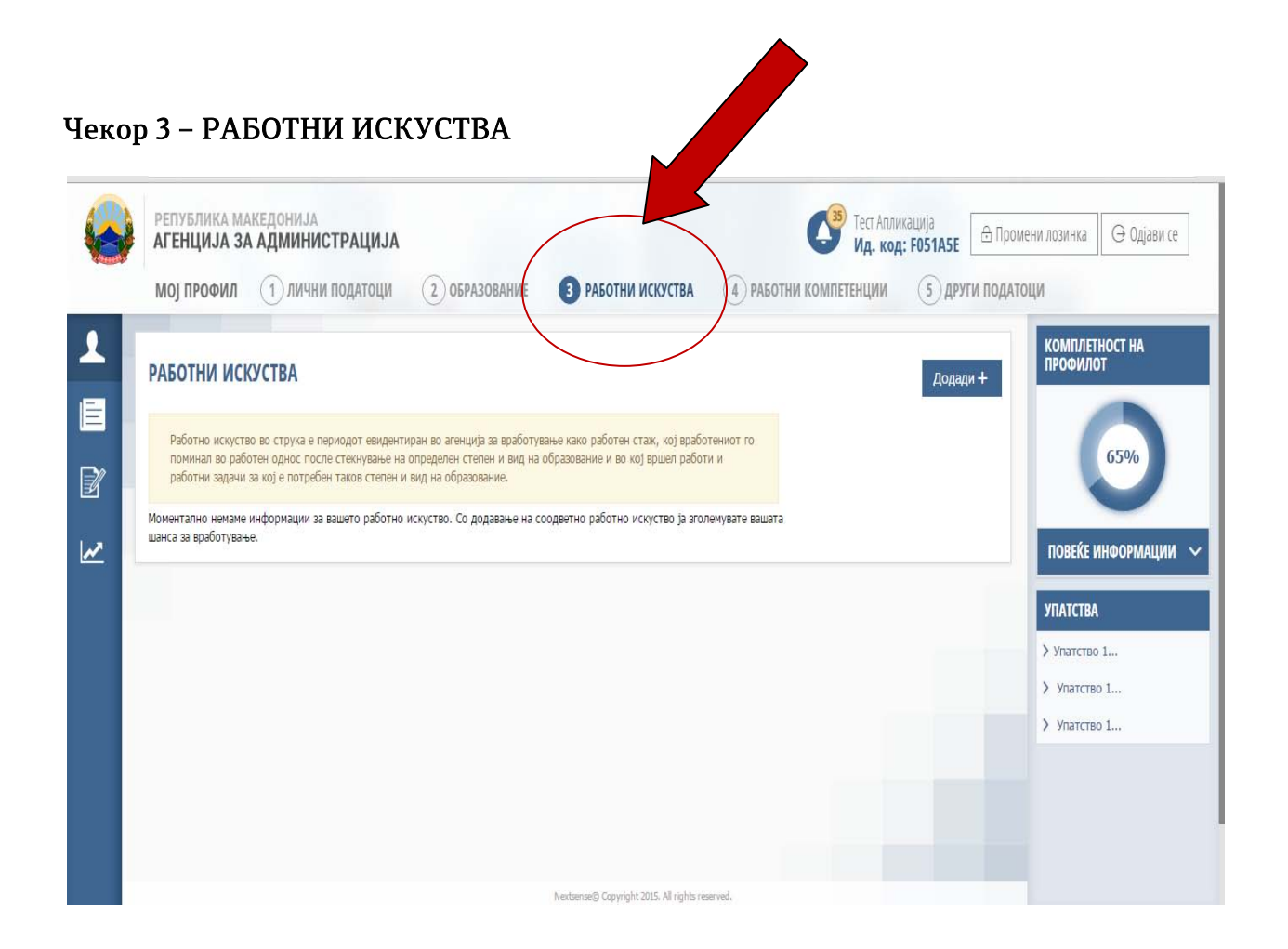

Во делот работни искуства доколку имате работно искуство кликнете на копчето Додади и внесете ги потребните податоци кои се бараат. Исто така потребно е да прикачите и Историјат на вработување издаден од агенција за вработување (ова не важи за лицата кои немаат работно искуство).

| ОБРАЗОВАНИЕ 3 РАБОТНИ ИСКУСТВА<br>особност на вработениот за да ги извршува работите и | 4 РАБОТНИ КОМПЕТЕНЦИИ                                 | 5 други податоци                                                                       |
|----------------------------------------------------------------------------------------|-------------------------------------------------------|----------------------------------------------------------------------------------------|
| особност на вработениот за да ги извршува работите и                                   |                                                       |                                                                                        |
|                                                                                        |                                                       | КОМПЛЕТНОСТ НА<br>ПРОФИЛОТ                                                             |
|                                                                                        |                                                       | 55%                                                                                    |
|                                                                                        |                                                       |                                                                                        |
| познавање во областа на компјутерите. После зачувуван                                  | е прикачете и сертификати доколку                     | имате.                                                                                 |
|                                                                                        |                                                       | VIIATCIDA                                                                              |
|                                                                                        |                                                       | Упатство 1                                                                             |
|                                                                                        |                                                       | Упатство 1                                                                             |
|                                                                                        |                                                       | N Margaret 4                                                                           |
|                                                                                        | познавање во областа на компјутерите. После зачувуван | познавање во областа на компјутерите. После зачувување прикачете и сертификати доколку |

Во овој дел треба да ги внесете потребните податоци и притоа задолжително да ги прикачите сертификатите за познавање на странски јазици кои што се предвидени во Законот за административни службеници и потребните сертификати за работа со компјутерски програми за канцелариско работење.

## Чекор 5 – ДРУГИ ПОДАТОЦИ РЕПУБЛИКА МАКЕДОНИЈА $\square$ Тест Алликација Ид. код: F051A5E ка 🛛 🕀 Одјави се АГЕНЦИЈА ЗА АДМИНИСТРАЦИЈА (4) РАБОТНИ КОМПЕТЕН 5 други податоци МОЈ ПРОФИЛ (1) ЛИЧНИ ПОДАТОЦИ (2) ОБРАЗОВАНИЕ (3) РАБОТНИ ИСКУСТВА КОМПЛЕТНОСТ НА ПРОФИЛОТ **ДРУГИ ПОДАТОЦИ** Додади + E Други податоци ги вклучува другите форми на стручно образование, дипломи или сертификати кои ги поседувате Ż Моментално немаме информации за вашите стекнати сертификати или дипломи. Со додавање на податоци за истите ја зголемувате вашата шанса за вработување ~ ПОВЕЌЕ ИНФОРМАЦИИ УПАТСТВА > Упатство 1... > Упатство 1... > Упатство 1...

Во овој дел прикачете ги сите други форми на стручно образование, дипломи или сертификати, разни препораки, потврди за волонтерски стаж, изјави или други документи кои ги поседувате и кои се од интерес за работното место

По успешно креираниот профил кандидатот добива <mark>идентификациски код</mark> кој што треба, да го чува до крајот на огласот на кој аплицирал, бидејќи истиот ќе го користи во сите фази од постапката за селекција.

Воедно, кандидатот истиот идентификациски код, ќе го користи и во останатите огласи каде што ќе аплицира.

## Чекор б

Откако ќе го пополните вашиот профил со потребните информации и документи, одете во делот **Активни огласи**, одберете некој од активните огласи, **изберете работно место** на кое што ги исполнувате условите и кликнете на копчето **АПЛИЦИРАЈ**.